## 入学料・授業料減免申請(修学支援新制度)

\* \* \* \* \* \* 目 次 \* \* \* \* \* \*

- P1 対象となるか確認: 令和7年度 入学手続ガイドブックから再掲
- P2 申請手続の説明と提出物:令和7年度 入学手続ガイドブックから再掲
- P3-4 ①「入学料·授業料減免申請書」
- P5 ②「入学料・授業料減免申請確認書」
  - (予約採用の学生は③採用候補者決定通知書のコピーも添付)
- P6-7 審查結果確認方法

令和7年度 入学手続ガイドブック 入学料・授業料減免から再掲

入学料・授業料減免および納付猶予について IV 入学料減免申請者は、入学手続き時に入学料を払わないで ください。審査結果に応じて9月支払いとなります。 ただし、入学を辞退した場合は、直ちに入学料納付となります。

学部生向けの経済的支援として「入学料・授業料減免」と「給付奨学金」をセットにした「修学支援 新制度」があります。「市民税の住民税非課税世帯またはそれに準ずる世帯の学生」を対象にしていま

- す。
  - ◆ 高校在学中に、修学支援新制度に申請し採用が決まっている学生 → 1(2)へ進む
- ◆ 入学後に、修学支援新制度に申し込む学生 → 1(1)へ進む
- 1.入学料·授業料減免申請
- (1)対象者の条件(修学支援新制度)

以下の①~④すべてが対象となる、もしくは多子(扶養する子が3人以上)世帯で①と④の要件を 満たすこと。

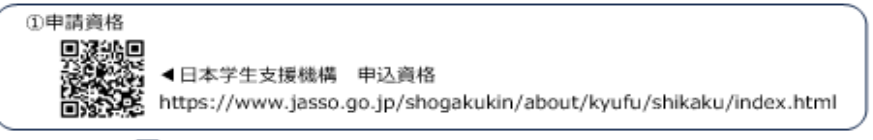

対象 ,

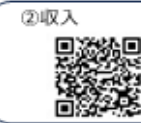

▲日本学生支援機構 進学資金シミュレーター(保護者の方向けを選択)
 https://shogakukin-simulator.jasso.go.jp

図象 八

③ 資産基準(預貯金など)

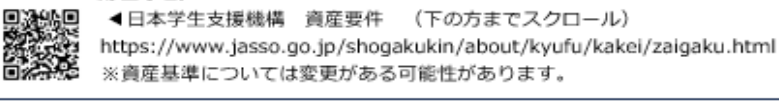

Ma 🖓

| )学業成績・学修意欲に関する要件              |   |
|-------------------------------|---|
| 以下のいずれかに該当すること                | 7 |
| a.高校等の評定平均値 3.5 以上            |   |
| b.学修の意欲や目的、将来の人生設計等を計画書で提出できる | 5 |

#### 図象 🗸

①~④全て図易となった、もしくは多子(扶養する子が3人以上)世帯で①と④を満たした学生は、「(2)申請手続き」へ進む

#### 令和7年度 入学手続ガイドブック 入学料・授業料減免から再掲

#### (2)申請手続き(修学支援新制度)

| $\bigcirc$ | 高等学校等で修学支援新制度に申し込<br>み、採用されている学生                                                                                                    | 高等学校等で、修学支援新制度に申し込みを<br>行っていない学生<br>(入学後に修学支援新制度に申し込む予定<br>の学生) |  |  |  |  |
|------------|----------------------------------------------------------------------------------------------------|-----------------------------------------------------------------|--|--|--|--|
| 申請書類       | <ul> <li>① 人子科・投業科減免申請書(A 様式1)</li> <li>② 入学科・投業科減免申請確認書(確認<br/>書A)</li> <li>③ 採用候補者決定通知書のコピー</li> <li>① 2はこのQRコードよりダウンロード)</li> <li>https://www1.gifu-u.ac.jp/~storeroom/2025/u/</li> </ul> |                                                                 |  |  |  |  |
| 送付方法       | レターパックプラス<br>入学手続書類と別便で送ること                                                                                                    |                                                                 |  |  |  |  |
| 申請期限       | 入学手続期間最終日必着                                                                                                    |                                                                 |  |  |  |  |
| 送付先        | 501-1193 岐阜市柳戸 1-1<br>岐阜大学学務部学生支援課<br>入学料・授業料減免担当宛                                                                                                    |                                                                 |  |  |  |  |
|            | $\sim$                                                                                                    | $\overline{\nabla}$                                             |  |  |  |  |

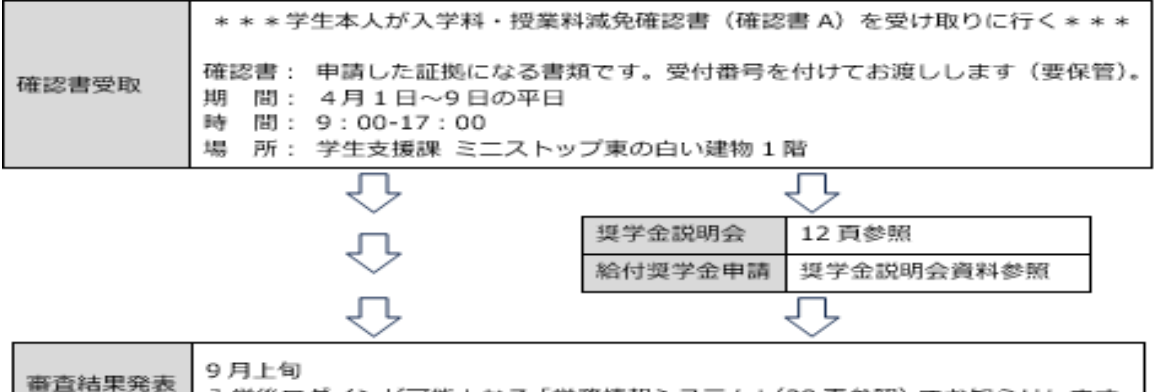

入学後ログインが可能となる「学務情報システム」(28 頁参照) でお知らせします。

#### 提出物 🔷

 $\langle \rangle$ 

入学手続きガイドブックを確認し、修学支援新制度に申し込む場合は、入学料を払わずに、下の①②を記入する。 下の③に該当する場合は、A4サイズの用紙にコピーして添付する。 以上を入学手続書類とは別便で、入学手続期間最終日必着で、レターパックプラスで学生支援課に送る。 \*送付先住所:次ページの「入学料・授業料減免申請書」左上に記載 ①「入学料・授業料減免申請書」 (このファイルのP3-4)

②「入学料・授業料減免申請確認書」(このファイルのP5)

③高校で修学支援新制度に予約採用されている場合は

「予約候補者決定通知書のコピー」

(高校で修学支援新制度に予約採用されていない場合は、①②のみ提出)

\*入学手続き時は、入学料を払わないこと。 審査結果に応じて9月に支払い。

# 

### ① 入学料·授業料減免申請書

A様式1 提出物

令和7年前期

次々頁の②「入学料・授業料減免申請確認書(確認書A)」と一緒に、入学手続き書類とは別便でレターパックプラスを使用して送付する

送付先(レターパックプラスで入学手続き期間最終日必着)

〒501-1193岐阜市柳戸1-1 岐阜大学学務部学生支援課

入学料・授業料減免担当宛

| ・この用紙を記入する前に次頁までの注意事項を読む。              |  |  |  |  |  |
|----------------------------------------|--|--|--|--|--|
| ・申請者は入学手続き時に入学料を払わない!この用紙を提出する。        |  |  |  |  |  |
| ・9月に審査結果が出てから結果に応じて払う。                 |  |  |  |  |  |
| ・入学後の4月に、給付奨学金の手続きを行うこと(入学手続ガイドブック参照)。 |  |  |  |  |  |

大学等における修学の支援に関する法律による授業料等減免の対象者の認定に関する申請書 岐阜大学長 殿

私は、貴学(貴校)に対し、大学等における修学の支援に関する法律による授業料等減免の対象者としての認定を申請します。

申請にあたって、私は以下の事項を確認し、理解しています。

- ◆ この申請書の記載事項は事実と相違ありません。なお、申請書の記載事項に事実と相違があった場合、認定を取り消され、減免を打ち切られることがあるとともに、在学する学校から減免を受けた金額の支払を求められることがあることを承知しています。
- ◆ 授業料等減免の対象者の認定手続きにおいて、独立行政法人日本学生支援機構(以下、「機構」という。)を通じ、岐阜大学が機構の保有する私の給付型奨学金に関する情報の送付を受けること、及び機構が岐阜大学の保有する私の授業料等減免等に関する情報の送付を受けることに同意します。
- ◆ 現在、他の学校において、大学等における修学の支援に関する法律による授業料等減免を受けておらず、当該授業料等減免の対象者の認定申請中でもありません。

※以下のすべての項目を申請者本人が記入してください。(\*を附した項目については、該当者のみ記入すること。)

| th.                                | フリガナ                       |                                      |         |          |                    | 高校卒業年月                | 202      | 年     | 月卒業      |  |
|------------------------------------|----------------------------|--------------------------------------|---------|----------|--------------------|-----------------------|----------|-------|----------|--|
| 甲請                                 | rr b                       |                                      |         |          |                    | 岐大入学年月                | 202      | 年     | 月入学      |  |
| 者                                  |                            |                                      |         |          |                    | ○で囲う 現役入当             | 学 · 高卒後1 | 年で入学・ | 高卒後2年で入学 |  |
|                                    | 生年月日                       | (西暦)                                 | 4       | 丰        | 月                  | 日生(                   |          |       | 歲)       |  |
|                                    |                            | 〒 −                                  |         | 自宅電話番号   |                    |                       |          |       |          |  |
|                                    | 現住所                        |                                      |         |          |                    |                       |          |       |          |  |
|                                    |                            | 都道府県                                 | 市区町村    |          |                    |                       |          |       |          |  |
|                                    |                            | 本人携帯電話                               |         | _        |                    | _                     |          |       |          |  |
|                                    |                            | 本人メールアドレス                            |         |          | @                  |                       |          |       |          |  |
|                                    | 連絡先                        | 保護者1携帯                               |         | _        |                    | _                     |          |       |          |  |
|                                    |                            | 保護者2携帯                               |         | _        |                    | _                     |          |       |          |  |
|                                    | 所属学部・<br>学科等               |                                      |         |          | <sub>学籍</sub> 受験番号 |                       |          |       |          |  |
|                                    | 学年                         | 昼間・夜間・通信の別<br>*右欄に√を入れる              |         |          |                    | □昼 (昼夜開講を含む) □夜 □通信   |          |       |          |  |
|                                    | 過去に本制度(<br>た 学 校 名 単 目     | 過去に本制度の支援を受け<br>← 学校名 期間(*)          |         |          |                    |                       | $\sim$ 4 | 王 日   |          |  |
|                                    | 過去に本制度の                    | ある・ない                                |         |          |                    |                       |          |       |          |  |
|                                    | 機構の給付型奨学金に関する情報            |                                      |         |          |                    |                       |          |       |          |  |
| ∕ いずれかの□に✔印を付け、右欄に該当する番号を記載してください。 |                            |                                      |         |          |                    |                       |          |       |          |  |
| / г                                | ※予約採用                      | の採用候補者は、                             | 機構からの通知 | ロのコピーを添作 | -                  |                       |          |       |          |  |
|                                    | □ 予約採用                     | 】 予約採用の甲込を行った者     番号記入: <u>機構から</u> |         |          |                    | <u>の通知のコピーを添付すること</u> |          |       |          |  |
|                                    | 【給付型奨学<br>補者となって<br>となっていれ | 番号(採用候<br>、給付奨学生<br>】                |         |          |                    |                       |          |       |          |  |
|                                    | □ 新規で申                     |                                      |         |          |                    |                       |          |       |          |  |

この用紙を記入後、次々頁の「②入学料・授業料減免申請確認書」の記入を行います。

イ 大学等における修学の支援に関する法律による修学支援は、授業料等減免と給付型奨学金により行うこととしており ます。このため、<u>あらかじめ機構に給付型奨学金の申込みを行ってください。</u>給付奨学金の申込みがない場合、授業料 等減免の申請書類審査等に一定の時間を要します。

等減況の中請香類審査寺に一たの時间と安します。 <u>給付型奨学金の申込みを行わず(行う予定がなく)、「機構の給付型奨学金に関する情報」の欄を記入できない場合</u> <u>は、(別紙1)の提出が必要です。</u>更に、本学に編入学又は転学(若しくは専攻科に入学)した学生等であって、編入 学又は転学(若しくは専攻科に入学)する前に在学していた学校(大学、短大、高専、専門学校)が2つ以上ある場合 は、あわせて(別紙2)の提出が必要です。家計急変による申込を行う場合は、あわせて(別紙3)の提出が必要で す。(給付型奨学金をあわせて申し込む(既に申し込んでいる)場合は、別紙1~3の提出は不要です。) なお、給付型奨学金と授業料等減免の認定の要件は同一であるため、給付奨学金に申し込んだ結果、認定を受けるこ とができなかった(給付奨学生として採用されなかった)場合は、同じ期間、授業料等減免の支援についても受けるこ とはできません。

- ロ 給付型奨学金に未申請のため、「機構の給付型奨学金に関する情報」の欄を記入することができない場合は、直近の 給付型奨学金の申請期間内に申請を行い、速やかにその旨を本学に申し出てください。
- ハ 「機構の給付型奨学金に関する情報」の欄について、予約採用における採用候補者は、採用候補者決定通知の受付番号 を記入するとともに、学校から指示があった場合は採用候補者決定通知のコピーを添付してください。
- 二 過去に、大学等における修学の支援に関する法律による授業料等減免の支援を受けたことがある場合には、当該期間 の月数を申告してください。
- ホ 入学年月について、編入学又は転学等により入学した場合は、その年月を記入してください。専攻科に在学している 場合は、専攻科に入学した年月を記入してください。
- ヘ 申請書に記載された内容及び提出された書類の情報は、授業料等減免の認定及び本学が実施する経済支援のために利用します。また、今後の授業料等減免制度の検討のため、統計資料の作成に利用する場合がありますが、作成に際しては個人が特定できないように処理します。
- ト 申請にあたっては、学校から配付される冊子等をよく読み、本制度について理解したうえで行ってください。特に、 次のことについて留意してください。

① 卒業まで自動的に授業料等減免を受けられるわけではなく、半年ごとに在籍報告(継続願を提出)をする等、必要な手続きがあること

② 定期的に実施される収入・資産額等の判定により、支援額が変更となったり、支援が停止する 場合があること

 ② 定期的に実施される学業成績の判定により、支援が停止・打ち切りとなったり、支援が遡って 取り消される(減免が取り消されて授業料の支払いが必要となる)場合があること
 ※ 警告の区分に該当する学業成績に連続して該当した場合で、かつ2回目の警告の事由がGPA

- ※ 書目の区方に該当りる手来成績に連続して該当した場合で、かり2回日の書目の事間が近れ のみに係る場合は、停止の取扱いとなり、その後の学業成績の結果により再申込みが可能とな ります。
- ④ 本制度による授業料等減免又は給付型奨学金のいずれか一方でも受ける場合、日本学生支援機構の第一種奨学金(無利子)の利用にあたって当該奨学金の貸与上限額が変更されること
   ※ 貸与上限額の詳細は日本学生支援機構のホームページや資料に記載しています。

4/7ページ

| 確認書A | 提出物 |
|------|-----|
|      |     |

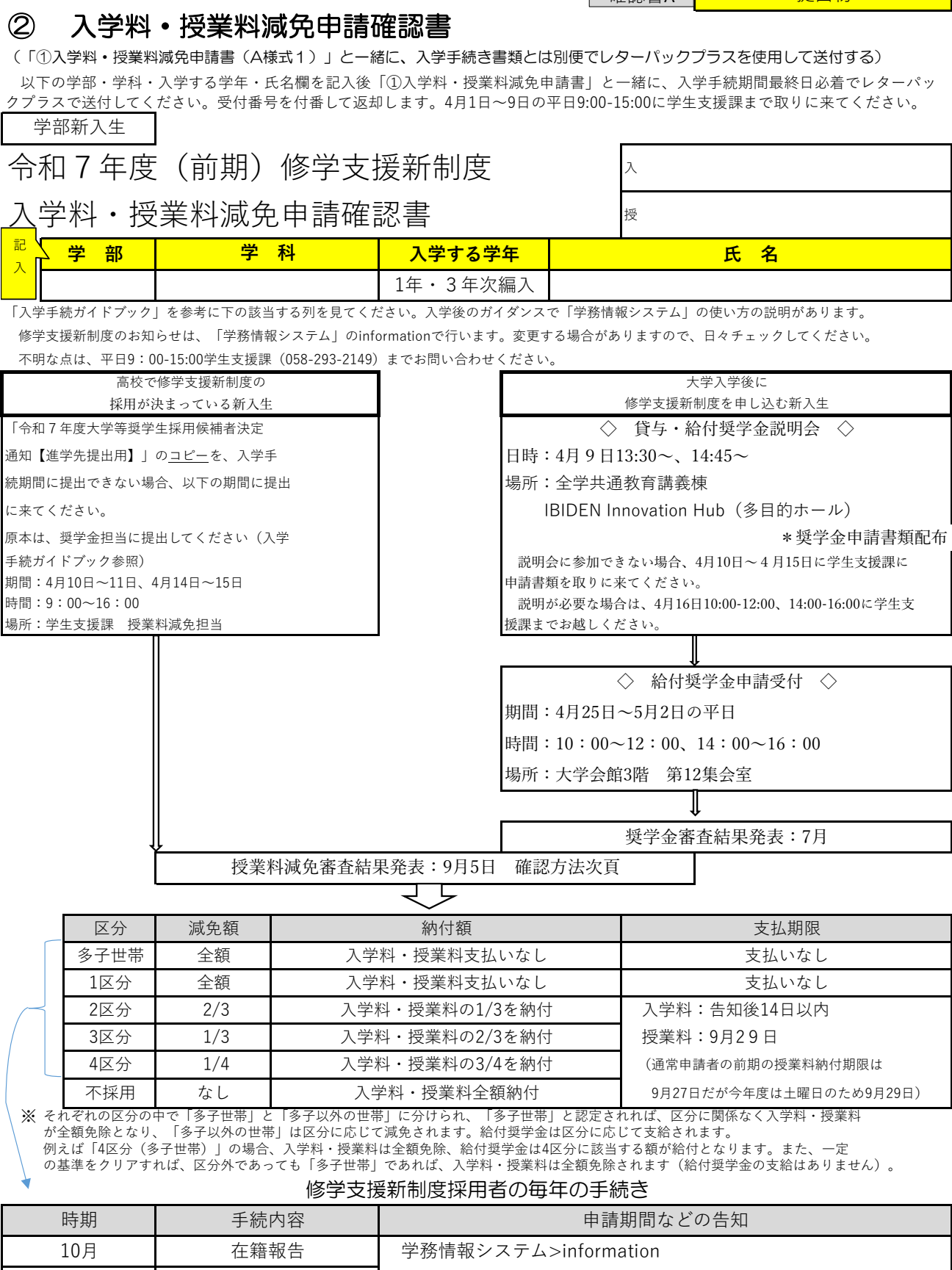

4月 在籍報告 ※学務情報システムについては、入学後のガイダンスで説明があります。

2~4 区分および不採用者の授業料の納期:前期9月27日、後期1月27日

授業料減免担当の e-mail: menjo@t.gifu-u.ac.jp / TeL: 058-293-2149 をスマートフォンに登録してください。 電話がかかってきたら、出てください。また、着信があったら折り返しの電話をお願いします。

# 結果発表9月5日(予定)

\*\*\*\* 審 査 結 果 確 認 方 法 \*\*\*\* 入学後にログインできます。今は、まだログインできません。

審査結果は授業免除システムで発表します。 授業料免除システムは、岐阜大学内の有線でつながっているパソコンのみ操作することができます。

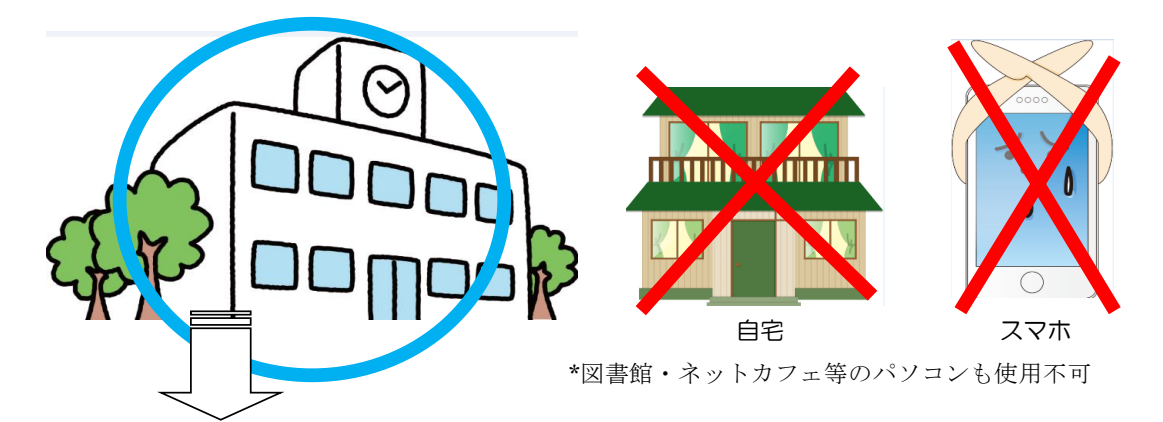

○各学部の「パソコン室」のパソコン

○研究室のパソコン

○情報館のパソコン → → 情報館のパソコンで作成する場合には、以下の場所でのみ作成可能です。 ただし、ラーニングコモンズでは、USBメモリに保存したもののみ印刷する ことが可能です。

情報館を利用する場合は、以下の矢印で示してあるパソコンを使用すること。

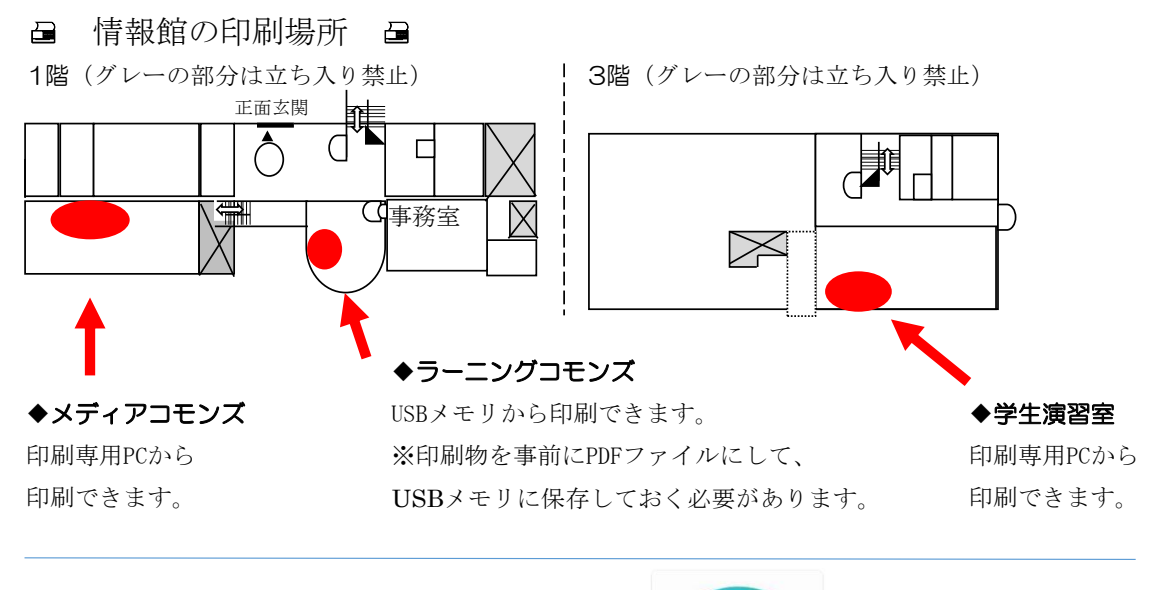

授業料免除システムと相性が良いブラウザは

C

Microsoft Edgeです。

6/7ページ

# 入学後にログインできます。今はまだ、ログインできません。

以下の要領で、審査結果を確認しましょう。

岐阜大学ホームページ>教育学生生活>ネットワークによる学習生活支援>学務情報システム(履修 登録など)>ID・パスワードでログイン>学生支援>授業料・入学料免除申請

| ログイン                   | 画面(兔                                                                                                   | 除システ           | ・ムへのログイン画面です)                                                                                                    |          |              |  |  |  |  |
|------------------------|----------------------------------------------------------------------------------------------------|----------------|----------------------------------------------------------------------------------------------------|----------|--------------|--|--|--|--|
| 入学後に付与される              |                                                                                                    |                | 「授業料免除学生申込システム」の言語選択を行う画面です。                                                                                                    |          |              |  |  |  |  |
| 「機構アカウント]を利用し、認証を行います。 |                                                                                                    |                | 言語を選択のうえ、[LOGIN]ボタンをクリックします。                                                                                                    |          |              |  |  |  |  |
| 1<br>1<br>7<br>7       | x ト]を利用し、認証を行います。          東海国立<br>大学機構         レ12c3456@xthers.acjp         かつトにアクセスできない場合         皮へ |                | 言語を選択のうえ、[LOGIN]ボタンをクリックします。          授業料免除       ● english         学生申込システム       ● LOGIN         Digin       Tution Fee Exemption         Application System       0/ //// /// /// /// /// /// /// /// /// |          |              |  |  |  |  |
|                        |                                                                                                    |                |                                                                                                    | ここをクリ    | リック          |  |  |  |  |
| 免除申請                   | 結果画i                                                                                                   | 面              |                                                                                                    | 2        | 7            |  |  |  |  |
| 授業料免除学生申込シスラ           |                                                                                                    |                |                                                                                                    | ログイン: 11 | 戸 太郎 🕞 ログアウト |  |  |  |  |
| 免除結果の確認重要です。           | <ul> <li>(10000102)<br/>第第130000102<br/>第第138日<br/>市場は東京会会の小で<br/>申録主要の一般です。</li> </ul>                |                |                                                                                                    |          | 2021年6月29日   |  |  |  |  |
|                        |                                                                                                    |                |                                                                                                    |          |              |  |  |  |  |
|                        |                                                                                                    |                |                                                                                                    |          |              |  |  |  |  |
|                        | 年度                                                                                                    | 4r/# 28 0%3650 |                                                                                                    | 免除申請結果   |              |  |  |  |  |
|                        | 2021                                                                                                   | 和調             | 授業総免除                                                                                                    | 全額免除     |              |  |  |  |  |